### 1. Change Term Defaults

### From Main Menu please select Configuration

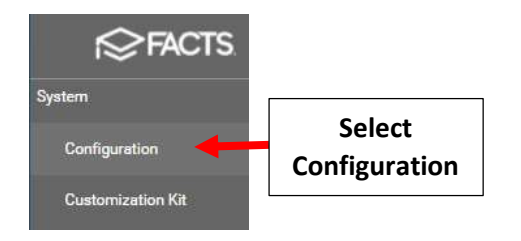

## Select System Defaults

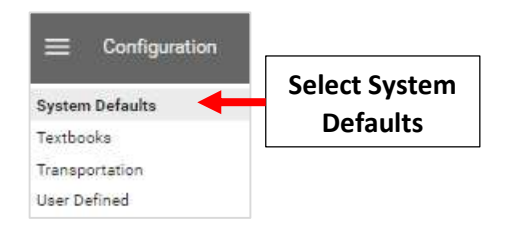

### Select the Classroom Tab and Uncheck Previous Term to prevent Edits to Gradebook

# \*\*Please Note: <u>DO NOT</u> Lock Gradebook Until <u>ALL GRADES</u> Have Been Finalized\*\*

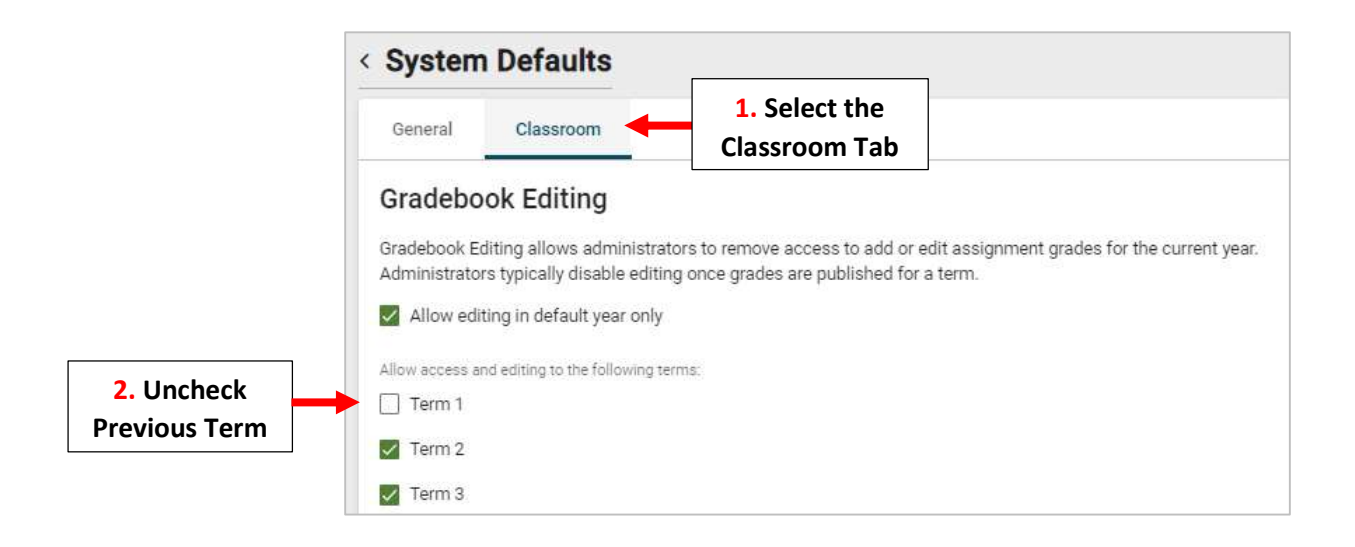

Report Card Editing - Uncheck Previous Term to prevent Edits to Report Card Grades. Select Save to Save your Changes

\*\*Please Note: <u>DO NOT</u> Lock Report Cards Until <u>ALL GRADES</u> Have Been Finalized\*\*

|                   | Report Car                                                                                                    | d Editing |       |             |      |  |  |
|-------------------|----------------------------------------------------------------------------------------------------|-----------|-------|-------------|------|--|--|
|                   | Report Card Editing allows administrators to limit teacher access to add or edit report card grades for the current year. Administrators should disable editing once the report card has been published.                                                                                      |           |       |             |      |  |  |
| 1. Uncheck        | Allow access and editing to the following:                                                                                                    |           |       |             |      |  |  |
|                   | Term 1                                                                                                    | Exam 1    | Sem 1 | Final Grade |      |  |  |
|                   | Term 2                                                                                                    | Exam 2    | Sem 2 |             |      |  |  |
|                   | Term 3                                                                                                    | Exam 3    | Sem 3 |             |      |  |  |
|                   | Term 4                                                                                                    |           |       |             |      |  |  |
|                   | Term 5                                                                                                    |           |       |             |      |  |  |
|                   | Term 6                                                                                                    |           |       |             |      |  |  |
|                   | Lesson Plan Labels                                                                                                    |           |       |             |      |  |  |
|                   | Lesson Plan Labels control the four available note fields in the Lesson Plans area of Classroom. Administrators may use these labels to identify key elements they expect to be included in Lesson Plans. The labels will display in all classes but do not display for parents and students. |           |       |             |      |  |  |
|                   | Teacher's Note                                                                                                    | s         |       | Label 2     |      |  |  |
|                   | 6                                                                                                    |           | 15/50 |             | 0/50 |  |  |
|                   | Label 3                                                                                                    |           |       | Label 4     |      |  |  |
| 2. Select Save to |                                                                                                    |           | 0/50  |             | 0/50 |  |  |
| Save your Changes | Save                                                                                                    |           |       |             |      |  |  |

### 2. Update Family Portal Settings

#### **\*\*Please Note the following\*\***

1. To <u>Prevent</u> Report Cards from displaying on the Family Portal change Report Cards to "Hide" \*\*

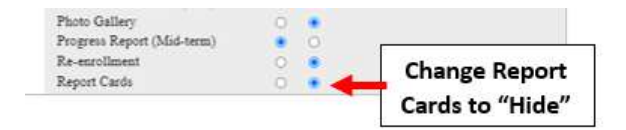

2. If Reports are Set to **"Show"** and Report Card Term is Set to **Current Term**, the Report Cards will <u>IMMEDIATELY</u> Display on the Family Portal

#### From Main Menu please select Family Portal

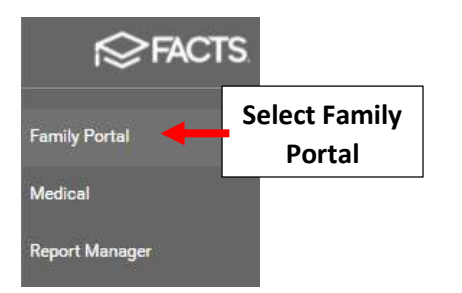

Select Gradebook Term from dropdown. Select Report Card Term from dropdown. Select Scheduled Term from dropdown. Select Save to Save your Changes

|                       | 8                                                                                        |                                             |                                               |                                              |
|-----------------------|------------------------------------------------------------------------------------------|---------------------------------------------|-----------------------------------------------|----------------------------------------------|
| Configuration         | Family Portal<br>Accounting                                                              | Show Hide                                   | Allow Family Portal Access<br>• ON O OFF      |                                              |
| Announcements         | Announcements<br>Attendance                                                              | • •                                         | Family Portal Default Year                    |                                              |
| Calendar              | Calendar<br>Class Websites                                                               | 0 0<br>0 0                                  | 2025-2026 V<br>Gradebook                      |                                              |
| Calendar Event Groups | College Resources<br>Course Requests                                                     | 00                                          | T2 V                                          | 1. Update Gradebook                          |
| Resource Documents    | Directory - Class Filter<br>Directory - Family                                           | 0 0                                         |                                               | 2. Select Report                             |
| Pictures              | Directory - School Information<br>Directory - Staff<br>Directory - Staff (District-Wide) |                                             | Schedule Year                                 |                                              |
| Family Access         | Emergency Contacts/Pick-Ups<br>FACTS Application                                         | <ul> <li>0</li> <li>0</li> </ul>            | Schadula Larm                                 | **Schedule Year is **                        |
| Web Forms             | FACTS Enrollment<br>FACTS Financial Aid                                                  | • •<br>• •                                  |                                               | Not used by Diocese                          |
|                       | FACTS Incidental Billing<br>FACTS Tuition Plan<br>Gradebook Grades                       | 0 0                                         | Schedule Template<br>StudentSchedule-Grid.cfm | 3. Select Save to                            |
|                       | Homework<br>Homework Drop                                                                | <ul> <li>O</li> <li>O</li> <li>O</li> </ul> | Save                                          | Save your Changes                            |
|                       | Homework Drop (Parent Access)<br>Lesson Plans                                            | 0 0                                         | Family Portal Design Configuration            |                                              |
|                       | Library<br>Progress Report (Mid-term)                                                    | 0 0                                         |                                               |                                              |
|                       | Report Cards                                                                             | <ul> <li>O</li> <li>O</li> <li>O</li> </ul> | Report Cards Set t<br>not Display on Fa       | to <mark>"Hide</mark> " will<br>amily Portal |

## 3. Archive Report Cards

From Main Menu please select Report Manager

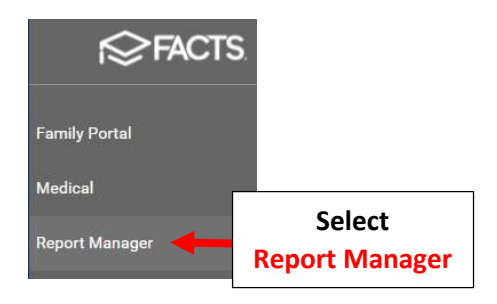

#### Select Academics > Report Card PDF

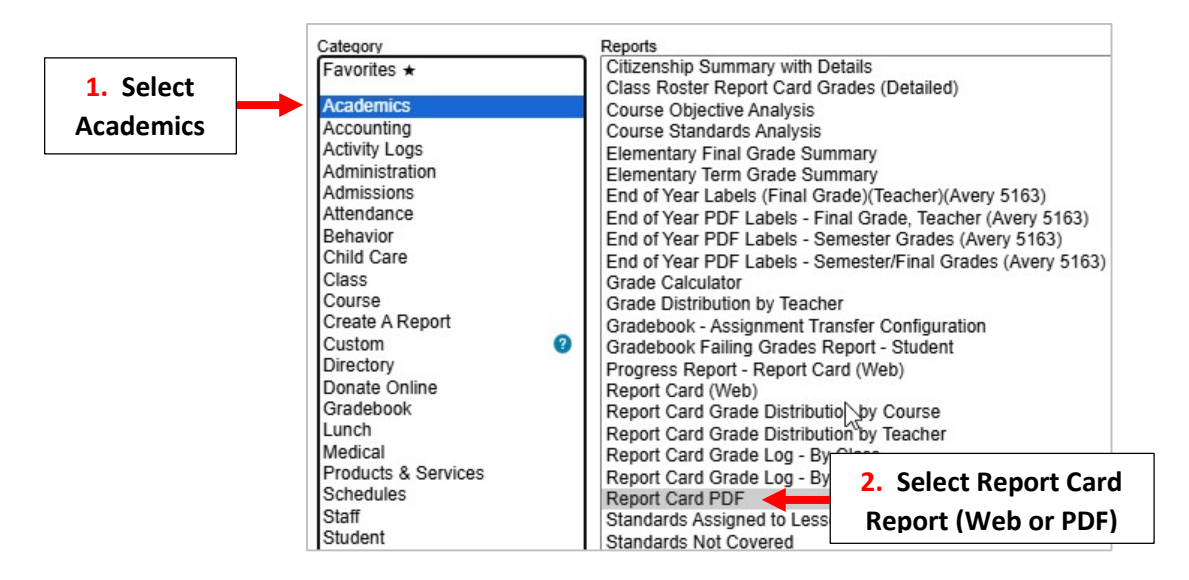

\*\*Please Note: Use Report Card PDF to Save Template Format when Archiving Report Cards\*\*

Verify Year and Term are correct and Select Grade to Print. Click the Double Arrows to move all Students to "Selected List" and Click View Report

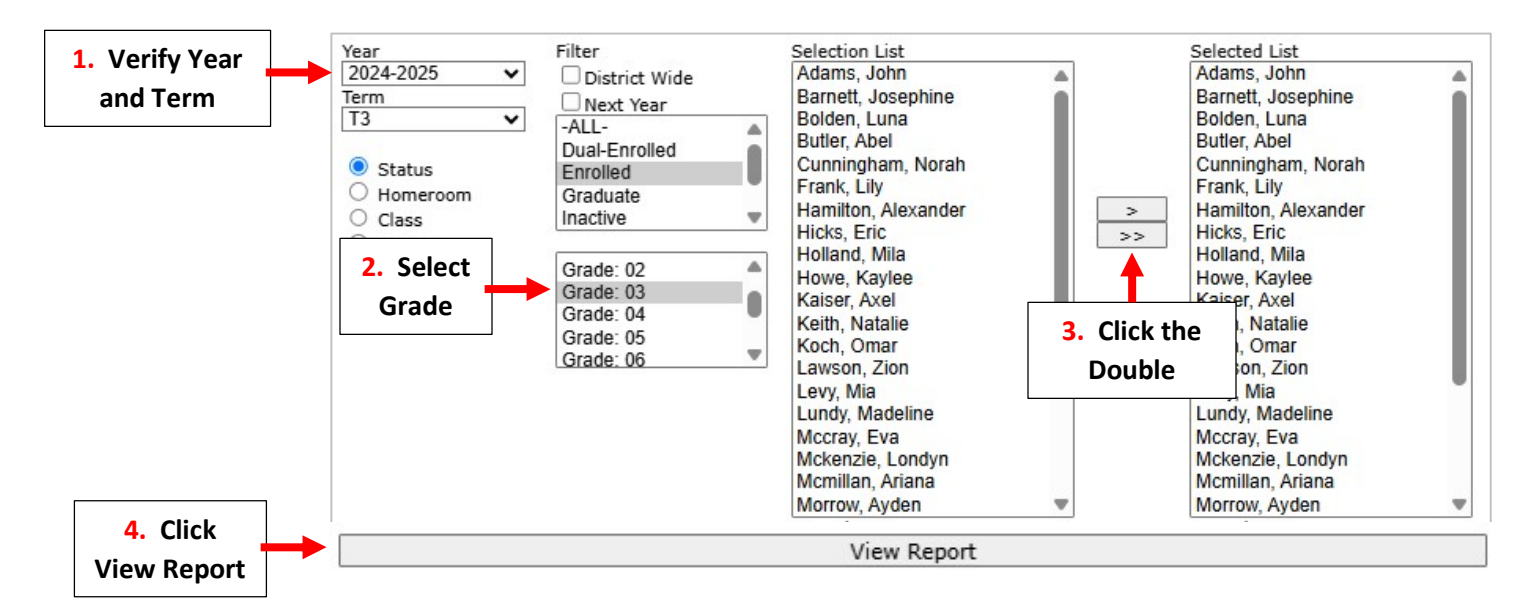

#### **Select Archive Report Cards**

| Report Card - Web |                                               |                      |  |  |  |  |  |  |
|-------------------|-----------------------------------------------|----------------------|--|--|--|--|--|--|
| View              | Email                                         | Archive              |  |  |  |  |  |  |
| View Report Cards | Email Report Cards Select Archiv Report Cards | Archive Report Cards |  |  |  |  |  |  |

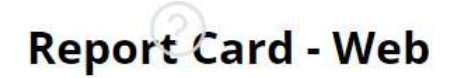

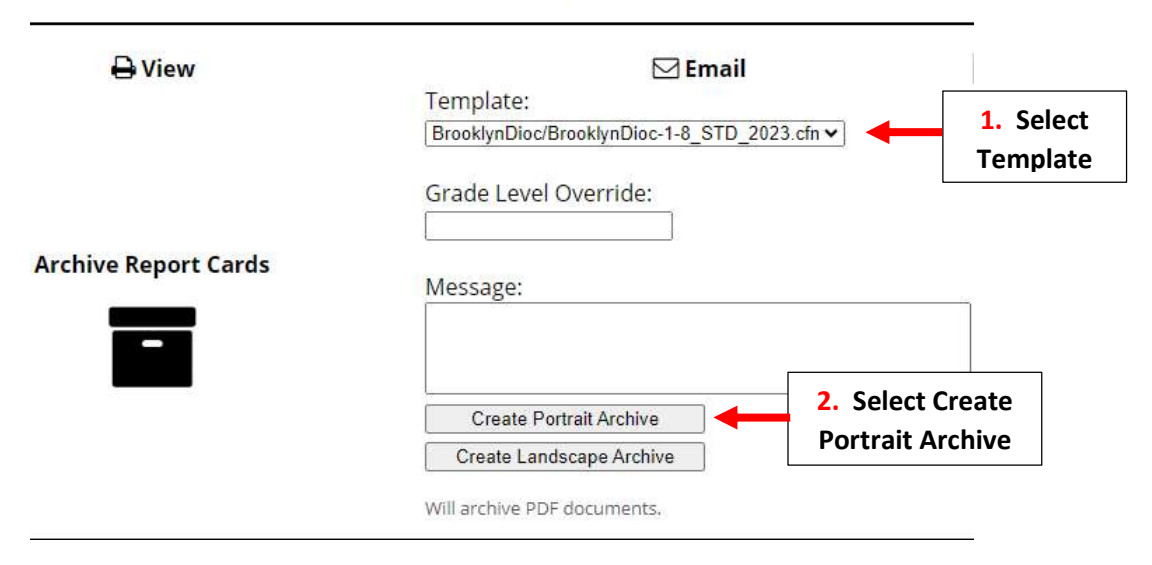

Once Reports have Archived select Done.

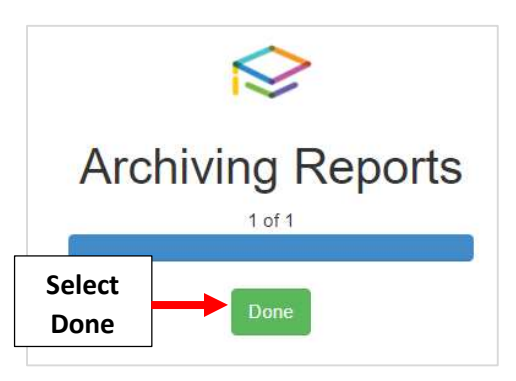

To view Archived Report Cards select Students > Portfolio from the main menu. Double-click on the document to open

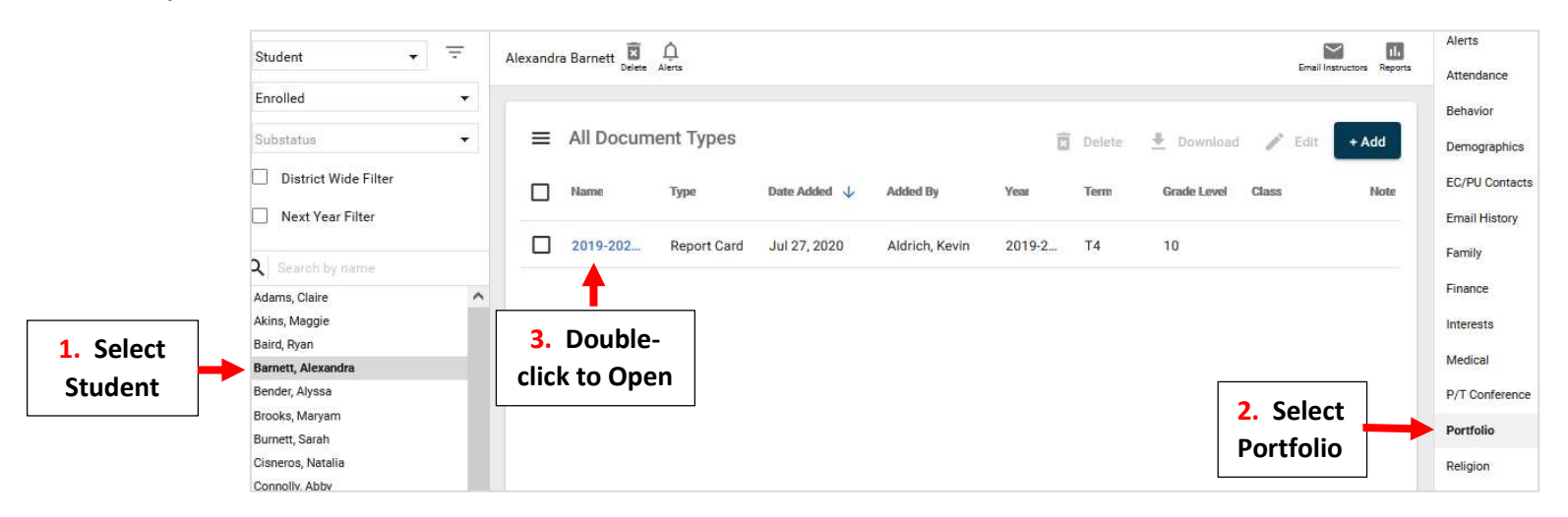